# **Beyond - Filling out Customer Related Forms**

Last Modified on 04/18/2024 3:43 pm CDT

### What is a Service Rep Only Workflow?

Service rep only workflows are able to be assigned on the customer record. These workflows allow you to assign and edit preset forms that sales or account management can fill out for a particular customer.

For example, generating a quote, creating a contract, or filling out a safety form. The service rep will fill out any required fields on the preset forms and then the final document(s) will be saved on the customer record.

\*Note\* This functionality requires HRCenter<sup>™</sup> & Beyond<sup>™</sup> access. If you are not currently using either of these products, talk to your account manager today.

In order to utilize a service rep only workflow, you must first build your forms and workflow via HRCenter Admin. Check out How to Create a Service Rep Only Workflow for more information.

### How to Utilize a Service Rep Only Workflow

Once a Service Rep Only Workflow is created, any sales or account manger can assign a workflow for themselves or another rep to fill out.

#### This article covers:

- 1. How to Assign the Workflow
- 2. How to Fill out the Forms
- 3. Next Steps

#### Assign the Workflow

1. In Beyond, navigate to the customer record you want to fill out a form for:

| < Old Ed's S<br>Primary - | vida Shop (4295000617)<br>Minneappolis, MN 55121 | Active | E<br>Reports | )<br>Onboarding | <b>≕</b> ,<br>Tasks | Sync To Sense | • <b>9</b><br>Change Parent | ONA<br>DNA Status | <b>≕</b> ∔<br>Add to Hotlist | C<br>Bookmark | :<br>More |
|---------------------------|--------------------------------------------------|--------|--------------|-----------------|---------------------|---------------|-----------------------------|-------------------|------------------------------|---------------|-----------|
| Bookmarks 🔨               | VISIFILE                                         |        |              |                 |                     |               |                             |                   |                              | Î             | =         |
| No bookmarks added.       | ✓ Snapshot                                       |        |              |                 |                     |               |                             |                   |                              |               |           |
| Old Ed's Sod              | √ Note                                           |        |              |                 |                     |               |                             |                   |                              |               |           |
| VISITIE / 42930           | ✓ Addresses                                      |        |              |                 |                     |               |                             |                   |                              |               |           |
|                           | ✓ Contacts                                       |        |              |                 |                     |               |                             |                   |                              | •             |           |
|                           | V Contact Information                            |        |              |                 |                     |               |                             |                   |                              | •             |           |
|                           | ✓ Messages                                       |        |              |                 |                     |               |                             |                   |                              | •             |           |
|                           | ✓ Unfilled Job Orders                            |        |              |                 |                     |               |                             |                   |                              | -             |           |
|                           | ✓ Assignments                                    |        |              |                 |                     |               |                             |                   |                              | =             | E)        |

2. Select the Onboarding charm and select "Assign a New Workflow":

| Old Ed's So     Primary · | da Shop (4295000617)<br>Minneappolis, MN 55121                                        | ● 📴 🚊<br>Active Reports Onboarding                                                                                     |
|---------------------------|---------------------------------------------------------------------------------------|----------------------------------------------------------------------------------------------------|
| Bookmarks 🔨               | VISIFILE DETAILS V DEFAULTS V DOCUMENTS INVOICE HISTORY INVOICE SETUP V MESSAGES CUST | Onboarding                                                                                                    |
| No bookmarks added.       | ✓ Snapshot                                                                            | Assign a New Workflow<br>Assign a pre-configured workflow and optionally set the<br>starting step or additional pages. |
| Recent History 🔨          |                                                                                       | starting step of additional pages.                                                                                     |

#### 3. Fill out the following Information:

Assign Onboarding Workflow

| 1 | Select a Workflow | 2 | Choose Pages |
|---|-------------------|---|--------------|
|   |                   |   |              |

Choose a workflow to assign to Amelia Stout

| Service Rep                |     |
|----------------------------|-----|
| Amelia Stout               | × - |
| Tenant                     |     |
| tworks-qa                  | ~   |
| Workflow                   |     |
| Customer Document Examples | ~   |
| Start at Step              |     |
| Customer Agreements        | Ψ   |
| Language                   |     |
| English                    | ~   |

CANCEL NEXT >

- Select the Service Rep who should fill out the form
- Select the Tenant
- Select the Workflow created by your HRCenter Admin
- Select the Starting Step from the drop down
- Select the Language (if applicable)
- 4. Click on Next to continue
- 5. Select Pages:

Assign Onboarding Workflow

| <b>~</b> | Select a Workflow                      |        | Choose Pages      |
|----------|----------------------------------------|--------|-------------------|
| Choos    | e a workflow to assign to Amelia Stout |        |                   |
| Show     | v all                                  |        |                   |
| 2 SE     | LECTED PAGES                           |        |                   |
| Ø        | AS Customer Quote 2019                 |        | Form Blocks       |
| Ø        | AS Worksite Safety Form 2019           |        | Form Blocks       |
|          | 11011 Custom Form Emp                  |        | Form Blocks       |
|          | 13038 test                             |        | Form Blocks       |
|          | 13218                                  |        | Form Blocks       |
|          | 13218 Test                             |        | Form Blocks       |
|          | 2019 ACA Health Insurance Application  |        | Form Blocks       |
|          | 2019 W4                                |        | Form Blocks       |
|          | Accordion Education                    |        | Info Blocks       |
|          | Accordion Education All Required       |        | Info Blocks       |
|          | Accordion Education Hidden             |        | Info Blocks       |
|          | Accordion References                   |        | Info Blocks       |
|          |                                        | CANCEL | < PREVIOUS SUBMIT |
|          |                                        |        |                   |

- The pages included in the workflow will already be selected. Click on any additional forms you would like to include
- 6. Select Submit

#### Fill out the Form(s)

Once you have submitted the form, if you are the assigned rep, you will be redirected to HRCenter to fill out the forms. If you are not ready to fill out the forms yet, you can close the window and log into HRCenter later with your Service Rep Credentials from your Admin. You may also receive a generated email from HRCenter letting you, or the assigned person, know that a new form is ready to be filled out.

| Customer Agreements Customer Agreements                                                                                                    |                                                                                                    |
|----------------------------------------------------------------------------------------------------|----------------------------------------------------------------------------------------------------|
| Customer Agreements          Customer Agreements         Customer Contract Quote         Customer Worksite Safety Evaluation         Review & Submit | <image/> <image/> <image/> <image/> <image/> <image/> <image/> <section-header><section-header><section-header><section-header><section-header><section-header><section-header><section-header><section-header><section-header><section-header><section-header><section-header><section-header><section-header><section-header><section-header><text></text></section-header></section-header></section-header></section-header></section-header></section-header></section-header></section-header></section-header></section-header></section-header></section-header></section-header></section-header></section-header></section-header></section-header> |
|                                                                                                    |                                                                                                    |

- 1. Select Get Started to begin
- 2. Review the form
- 3. Select Get Started to be directed through the required fields or click on any specific field to begin filling it out:

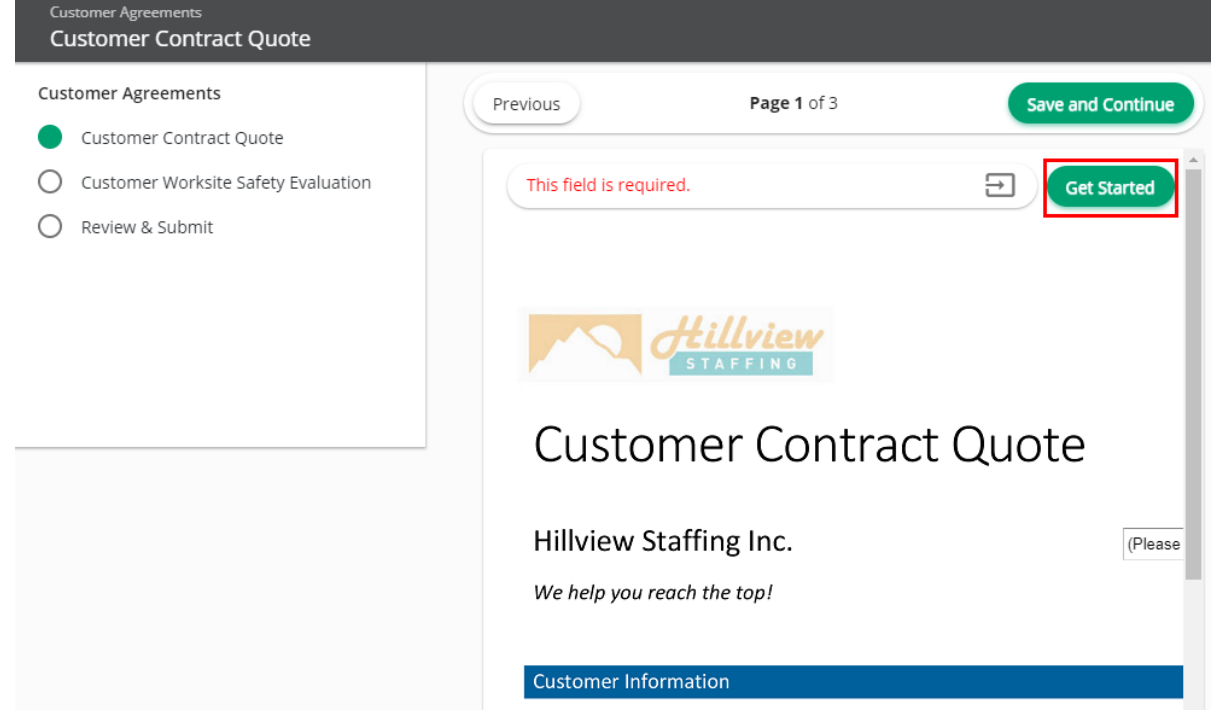

4. Once all necessary fields have been filled out, select Save and Continue:

| Customer Contract C  | )uote 👻            |                    |                         |
|----------------------|--------------------|--------------------|-------------------------|
| Next Field           | illview<br>Maffing |                    |                         |
| Custom               | er Conti           | ract Quote         | 2                       |
| Hillview Staff       | ing Inc.           |                    | Branch 1                |
| Customer Information | on                 |                    |                         |
| Name: Old Ed's Sod   | a Shoppe           | Corporate Address: | 123 Soda Lane           |
| Phone:               |                    |                    | Eagan, MN 55121         |
| Quote Details:       |                    |                    | _                       |
| Job Title: Customer  | Service Rep        | <b>•</b>           |                         |
| Worksite Location:   | Primary location   |                    |                         |
| Number of People     | Needed: 3          | Estimated Number O | Of Hours (per week): 40 |
| Rates Per Hour:      |                    |                    | •<br>•                  |
| Previous             | Page               | <b>1</b> of 3      | Save and Continue       |

5. Some forms may have required documents that you need to upload with the form. In this example, perhaps a job description or email from the client that you want attached with the quote:

#### Attach Documents -

| Number of documents required: 0 |
|---------------------------------|
| Maximum number of documents: 1  |

Drop files here, paste or browse

This form requires additional documents to be attached. Please upload a scan or photo of these documents in one of the following formats: .jpg, .png, .gif, .pdf

Previous

Page 1 of 3

Save and Continue

- The number of required documents will be displayed at the top.
- If there are no required documents or you have uploaded the necessary documents, select Save and Continue
- 6. If the form requires a signature from the service rep, you will be directed to type your name and select Save and Continue to confirm that everything included is is true and accurate to your knowledge:

|             | er Contract Quote 👻                                                                                                    |
|-------------|----------------------------------------------------------------------------------------------------|
|             |                                                                                                    |
|             |                                                                                                    |
|             |                                                                                                    |
|             |                                                                                                    |
| I he        | reby confirm that I have read and understand all of the information included on stomer Contract Quote". All information is true and accurate to my knowledge |
| "Cu         | contract Quote . An information is true and accurate to my knowledge.                                                                                        |
| "Cu<br>Plea | se enter your full name as your signature.                                                                                                    |

7. Once all forms included in the workflow have been completed, you will be asked to review all information entered before submitting. Once you have submitted you will no longer be able to edit the forms:

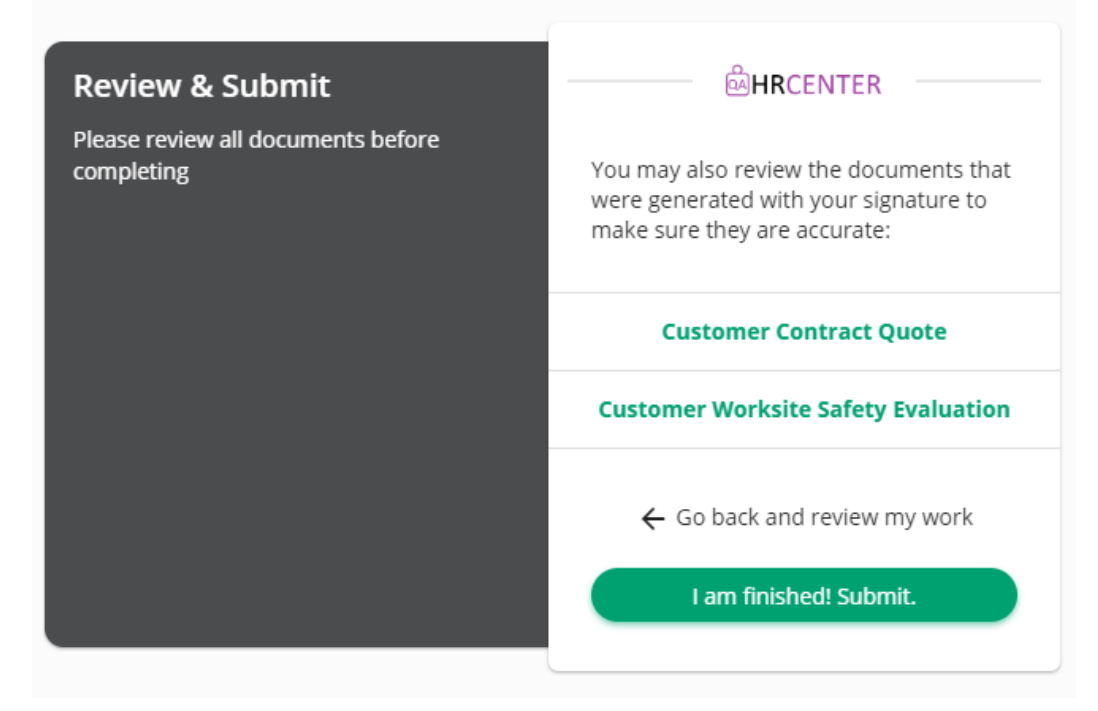

8. Once you have submitted the forms, you will be given the option to download the newly created forms:

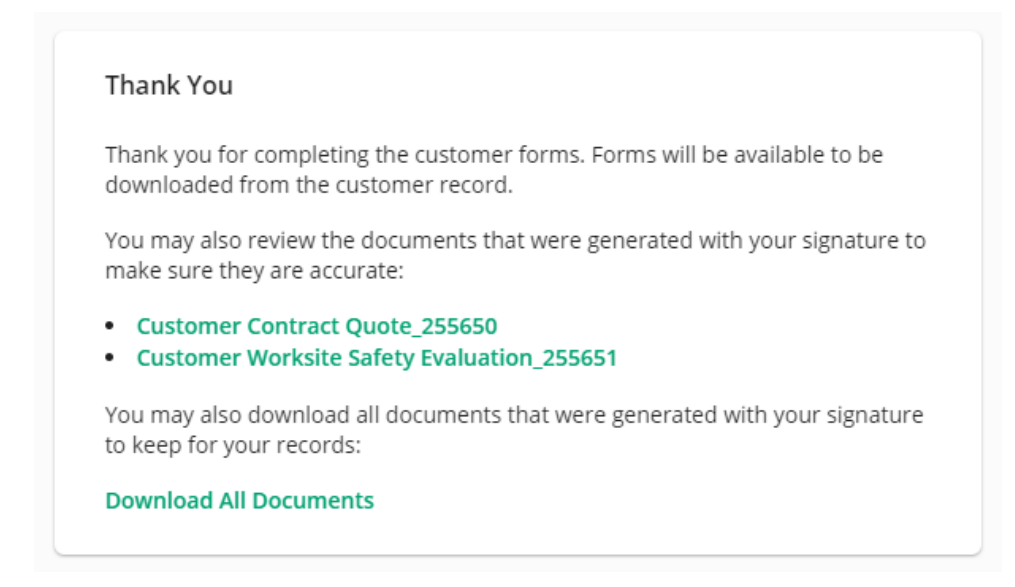

9. Once completed, click anywhere outside the HRCenter window to resume your Beyond session.

#### **Next Steps**

Once the forms have been assigned, filled out, and submitted, they will be available on the customer record under documents:

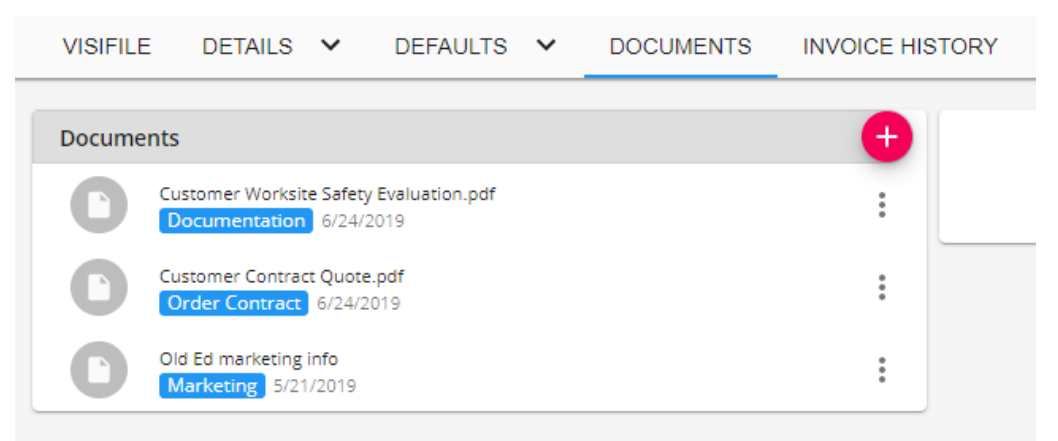

Select the Download option under the Actions menu to download a copy of the document in order to email or print out for the customer:

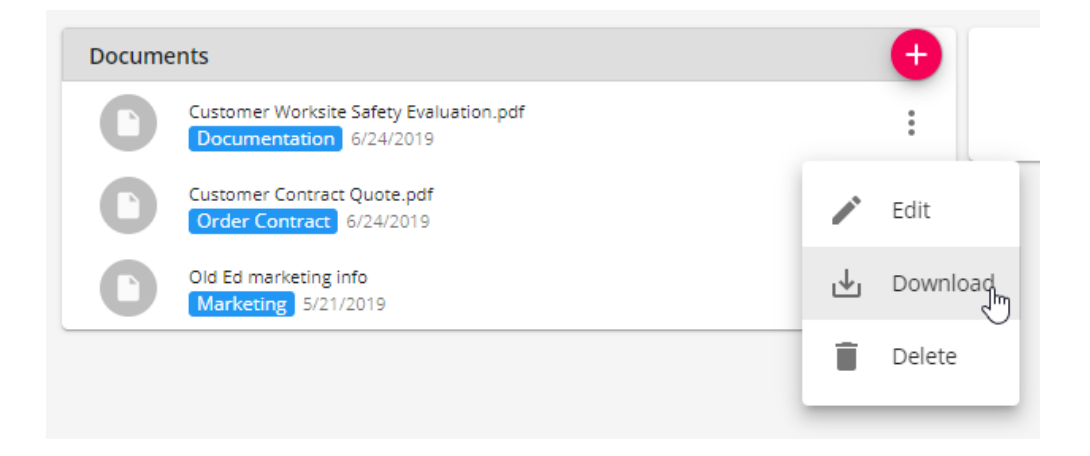

## **Related Articles**